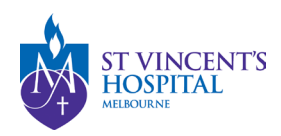

## SAGE – How to respond to an Ineligible Application status

1. Login onto SAGE via <u>https://research.svhm.org.au/</u>

|        | ♦                                                                                                 |  |  |  |
|--------|---------------------------------------------------------------------------------------------------|--|--|--|
|        | Welcome to St Vincent's Application for<br>Governance and Ethics                                  |  |  |  |
|        | 🚰 Log in with SAML                                                                                |  |  |  |
|        | OR                                                                                                |  |  |  |
| User r | name*                                                                                             |  |  |  |
| sue.   | ngeow@svha.org.au                                                                                 |  |  |  |
| Passv  | vord*                                                                                             |  |  |  |
| •••••  |                                                                                                   |  |  |  |
|        | © Show passwo                                                                                     |  |  |  |
|        | +D Log in                                                                                         |  |  |  |
|        | Can't access your account? Reset your password                                                    |  |  |  |
| Don    | 't have an St Vincent's Application for Governance and Ethics account? $\underline{Register}$ now |  |  |  |
|        |                                                                                                   |  |  |  |

2. Locate your project on the homepage and click the Project ID (PIDxxxxx) to view project details, or follow the link on the Email notification you receive from SAGE.

| TENERST St Vincent's Application for Governance and Ethics <a href="https://www.com/com/com/com/com/com/com/com/com/com/</th> <th>🋗 Meetings 🖵 Proje</th> <th>ects</th>                                                                                                    | 🋗 Meetings 🖵 Proje | ects       |  |  |  |  |
|----------------------------------------------------------------------------------------------------|--------------------|------------|--|--|--|--|
| Navigate SAGE using the icons in the purple bar above.<br>'Projects' will allow you to search registered projects and create a New Project.<br>'Decisions', 'Meetings' and 'Review' tabs are related to a notification you may have received regarding an activity you must complete for a related project.<br>Use the tiles on this homepage to quickly navigate other areas related to your role. |                    |            |  |  |  |  |
| Top 5 projects                                                                                                    |                    |            |  |  |  |  |
| <u>2022/PID05548</u> . title                                                                                                    | Registered         | 20/06/2022 |  |  |  |  |
| <u>2022/PID05571</u> title                                                                                                    | Registered         | 07/07/2022 |  |  |  |  |
| <u>2022/PID05016</u> , title<br>74967                                                                                                    | Registered         | 22/07/2021 |  |  |  |  |
| 2022/PID05570   title                                                                                                    | . Registered       | 06/07/2022 |  |  |  |  |
| 2022/PID05561 title                                                                                                    | Registered         | 30/06/2022 |  |  |  |  |
|                                                                                                    |                    | View all   |  |  |  |  |

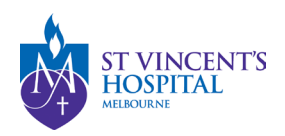

3. You may track the status of your ethics application (labelled SVHxxxxx) in the project details.

| Applications Details                                                                      | More information requests                                                                              |                                               | > Hierarchy History                  |
|-------------------------------------------------------------------------------------------|----------------------------------------------------------------------------------------------------|-----------------------------------------------|--------------------------------------|
| Please ignore the expiry d<br>submission of an annual p                                   | ate shown at the base of Project Details. SVHM approval does not have an expiry dat<br>rogress report. | e. The approval is renewed each year upon the | e<br>□ 2022/PID05565 ■ 2022/SVH00131 |
| Export CSV Search                                                                         |                                                                                                    | Column chooser                                | A praise in randomized               |
| IDENTIFIER T TI                                                                           | TLE T VERSION T STATUS T OWNER T                                                                       | CREATED DATE T MODIFIED DATE T                |                                      |
| 2022/SVH00131 A p                                                                         | ohase III randomi 1.00  Ineligible                                                                     | 01/07/2022 16/07/2022                         |                                      |
| Application information<br>New version<br>Invite user to register or<br>share application | ldentifier<br>2022/SVH00131 ●ineligible<br>Title                                                       | Owner<br>Users                                |                                      |
| View submitted<br>application                                                             | Version<br>1                                                                                           |                                               |                                      |
| Withdraw application                                                                      | Site<br>St Vincent's Hospital Melbourne Human Research Ethics Committee                                |                                               |                                      |
| < Previous 1 Next >                                                                       |                                                                                                    | Page size: 10 *                               |                                      |

Click into the Ethics application (SVHXXXXX).

4. Go into the forms tab and add New Form (on top right corner of page) > More information required form.

| St Vincent's Application for          | r Governance and Ethics 🖵 Project | ts                   |                                          |                 |                            |
|---------------------------------------|-----------------------------------|----------------------|------------------------------------------|-----------------|----------------------------|
| Project > 2022/PID05565 - A           |                                   |                      |                                          |                 | 1i > A + New form          |
| Application Details Decisions         | Forms More information request    | s Applications       |                                          |                 |                            |
| Application details are on this page. | _                                 |                      |                                          |                 |                            |
| Export CSV Search                     |                                   |                      |                                          |                 | Column chooser             |
| TITLE                                 | T STATUS                          | ⊤ OWNER              | T CREATED DATE                           | ▼ MODIFIED DATE | T SUBMITTED DATE T         |
| 061602 - More Information Required    | Submitted                         | 1                    | 18/07/2022                               | 18/07/2022      | 18/07/2022                 |
| < Previous 1 Next >                   |                                   |                      |                                          |                 | Page size: 10 ×            |
|                                       |                                   |                      |                                          |                 |                            |
|                                       |                                   | Contact SVHM Researc | h Ethics Office Resources for Researcher | <u>§</u>        |                            |
| + New fo                              | orm                               |                      |                                          |                 |                            |
|                                       |                                   |                      |                                          |                 |                            |
| Select the f                          | form you wish                     | to fill out:         |                                          |                 |                            |
| _                                     | ,                                 | _                    |                                          |                 |                            |
| More Inf                              | ormation Re                       | quired               |                                          |                 |                            |
|                                       |                                   |                      |                                          |                 |                            |
| Upload F                              | inal Ethics                       | Approval             |                                          |                 |                            |
|                                       |                                   |                      |                                          |                 |                            |
|                                       |                                   |                      |                                          |                 |                            |
|                                       |                                   |                      |                                          |                 | * Cancel                   |
|                                       |                                   |                      |                                          |                 | <ul> <li>Cancer</li> </ul> |
|                                       |                                   |                      |                                          |                 | -                          |

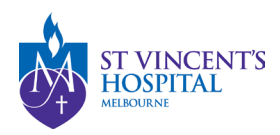

5. Click into the form and you will be able to submit your response and attach amended documents as requested.

| More Information Required               | Preview 🖉 👁 Validate 📔 Save |
|-----------------------------------------|-----------------------------|
| Please provide the information required |                             |
|                                         |                             |
|                                         |                             |
|                                         |                             |
|                                         |                             |
|                                         | <i>h</i>                    |
| + Add Another                           |                             |
|                                         |                             |
| Submit                                  |                             |